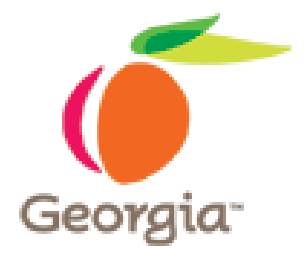

#### Instructions for Posting Bidders/Offerors' Conference in Georgia Procurement Registry

Revised 02/11/2011

SPD-SPR010b

#### **Bidders/Offerors' Conference** Document Preparation

Use form SPD-SPR010 – Bidders/Offerors' Conference Announcement to announce the Conference

To find this form:

- Display the State Purchasing Division website
- 2. Click on the 7 Stages of Procurement
- Scroll down to Stage 4 Solicitation Process
- 4. Complete the form by entering data in each field and indicating whether the Conference is *Mandatory* or *Optional*

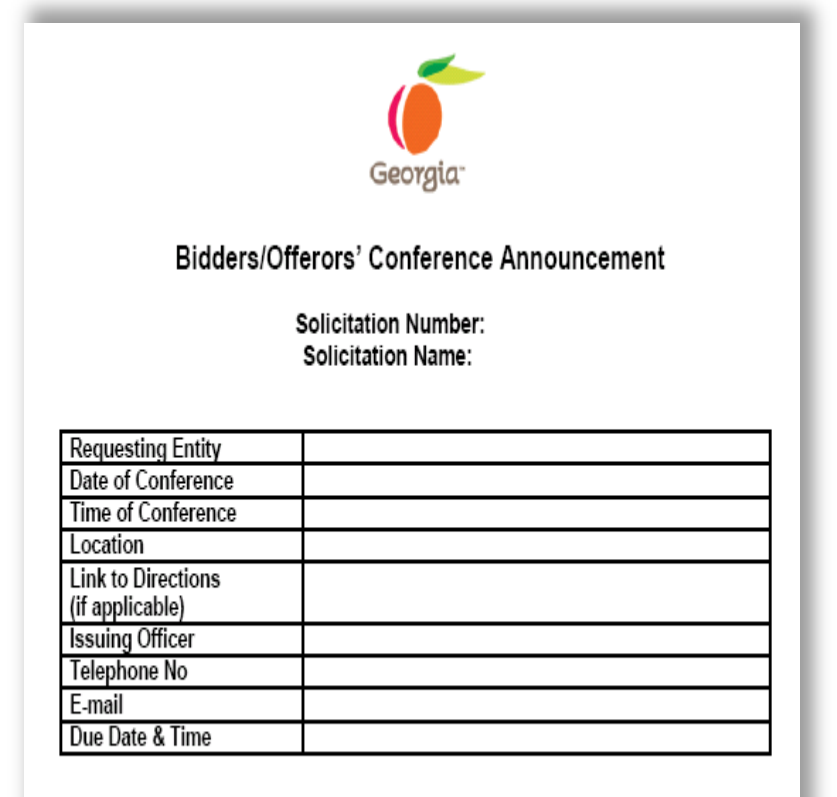

This notification confirms the Bidders/Offerors' Conference to be held at the time and date epecified above for this solicitation. Participation in this Conference is Select: For a ditional information, please contact the Issuing Officer identified

> Indicate if attendance to the conference is Mandatory or Optional using the "drop down" selection within the form

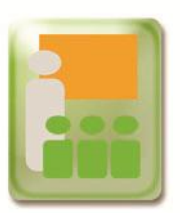

#### **Bidders/Offerors' Conference** Document Preparation

Once you have completed the Bidders/Offerors' Conference Announcement form, complete the following steps to post it:

1. Name your file using the following standard:

Solicitation Name-Conference-Date

For example: CanineSuppliesConference32509.pdf

- 2. Scan the document or save it as a Portable Document Format (PDF) file
- 3. Save it to your Desktop

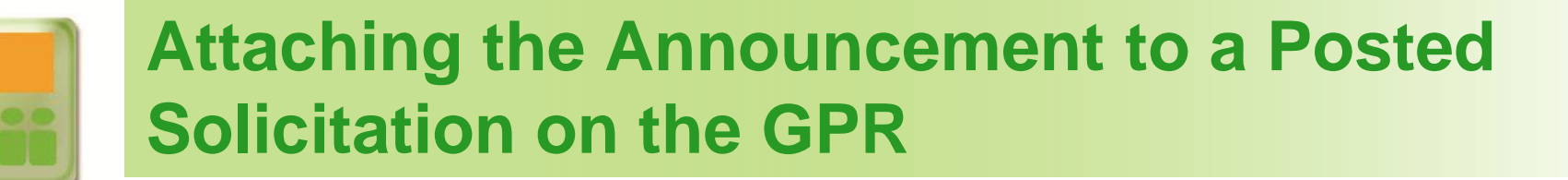

After you have scanned and/or saved the completed announcement form and all necessary accompanying documents, post the announcement to the Georgia Procurement Registry (GPR) as follows:

Login to the Georgia Procurement Registry (GPR) and select Main 1. Menu

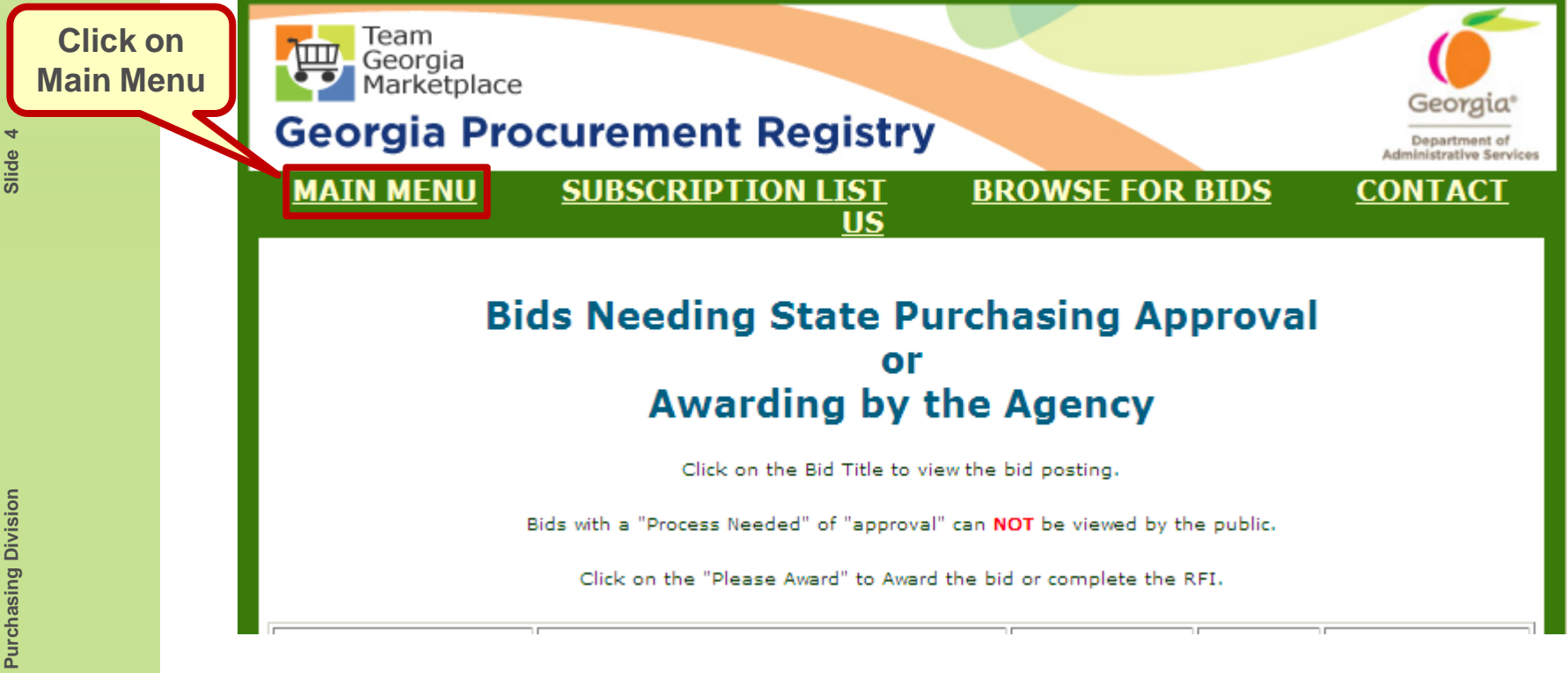

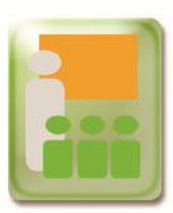

2. Under Posting Bid Notices and Documents, click on Bid Processing

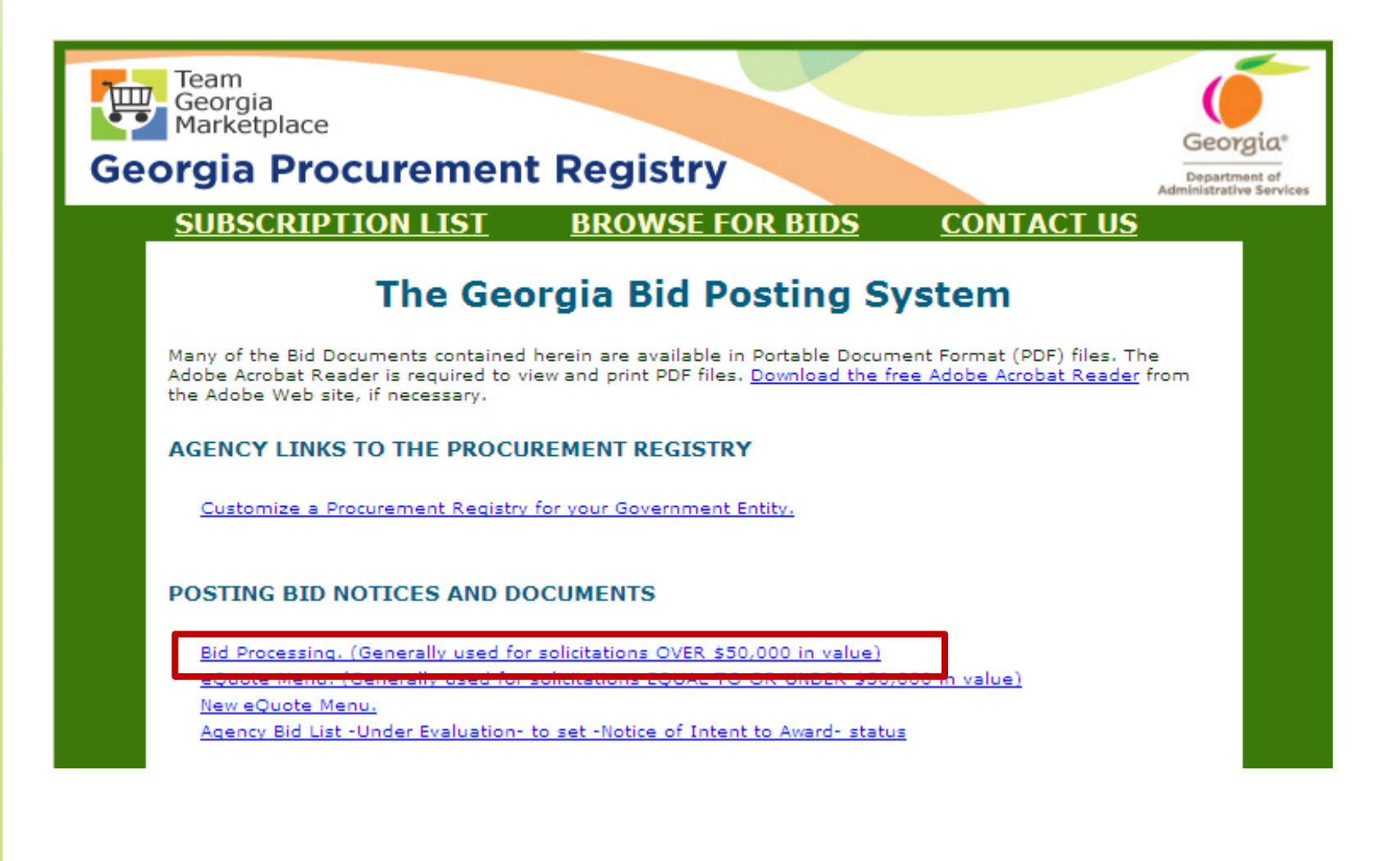

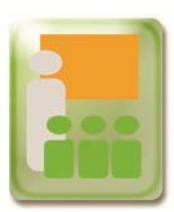

3. When the Bid Processing screen displays, click Add a Document to a Bid

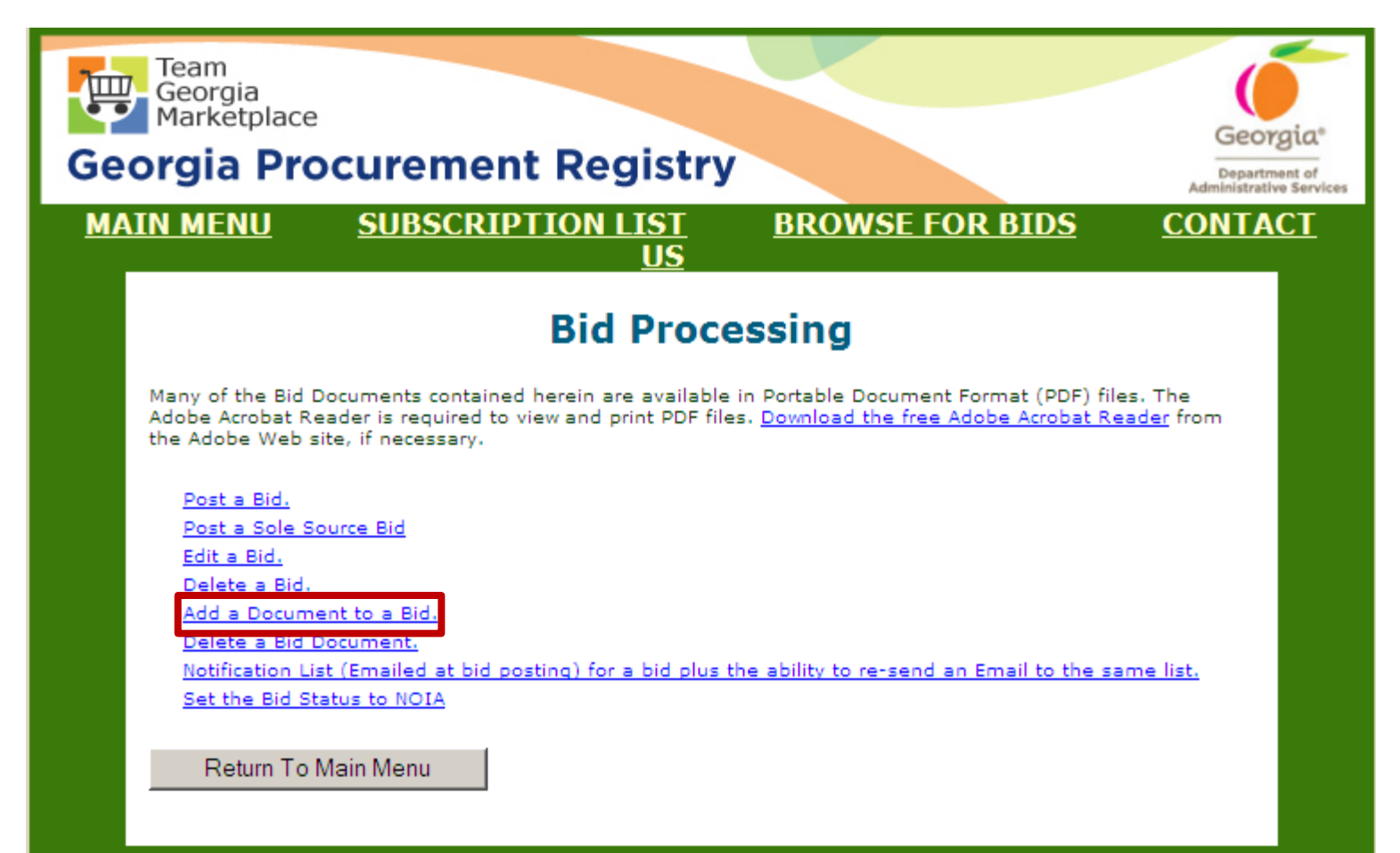

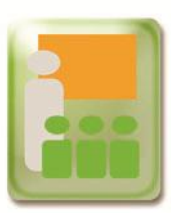

4. Select the appropriate fiscal year. Then, click on the **Process** button.

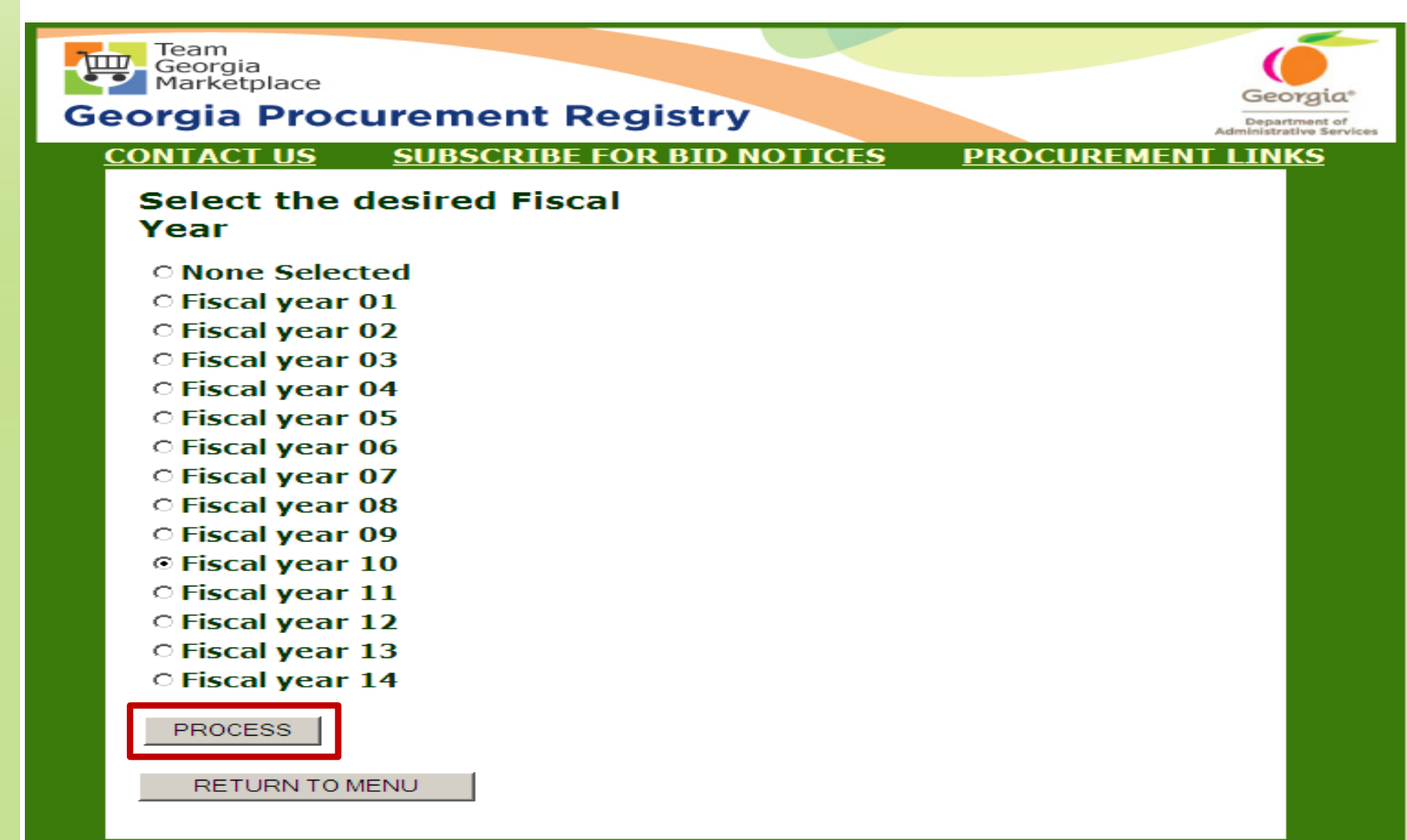

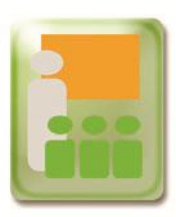

- 5. Click on the Browse button to locate and select the completed Offerors Conference Announcement form you want to attach to the solicitation
- 6. Then, click Process

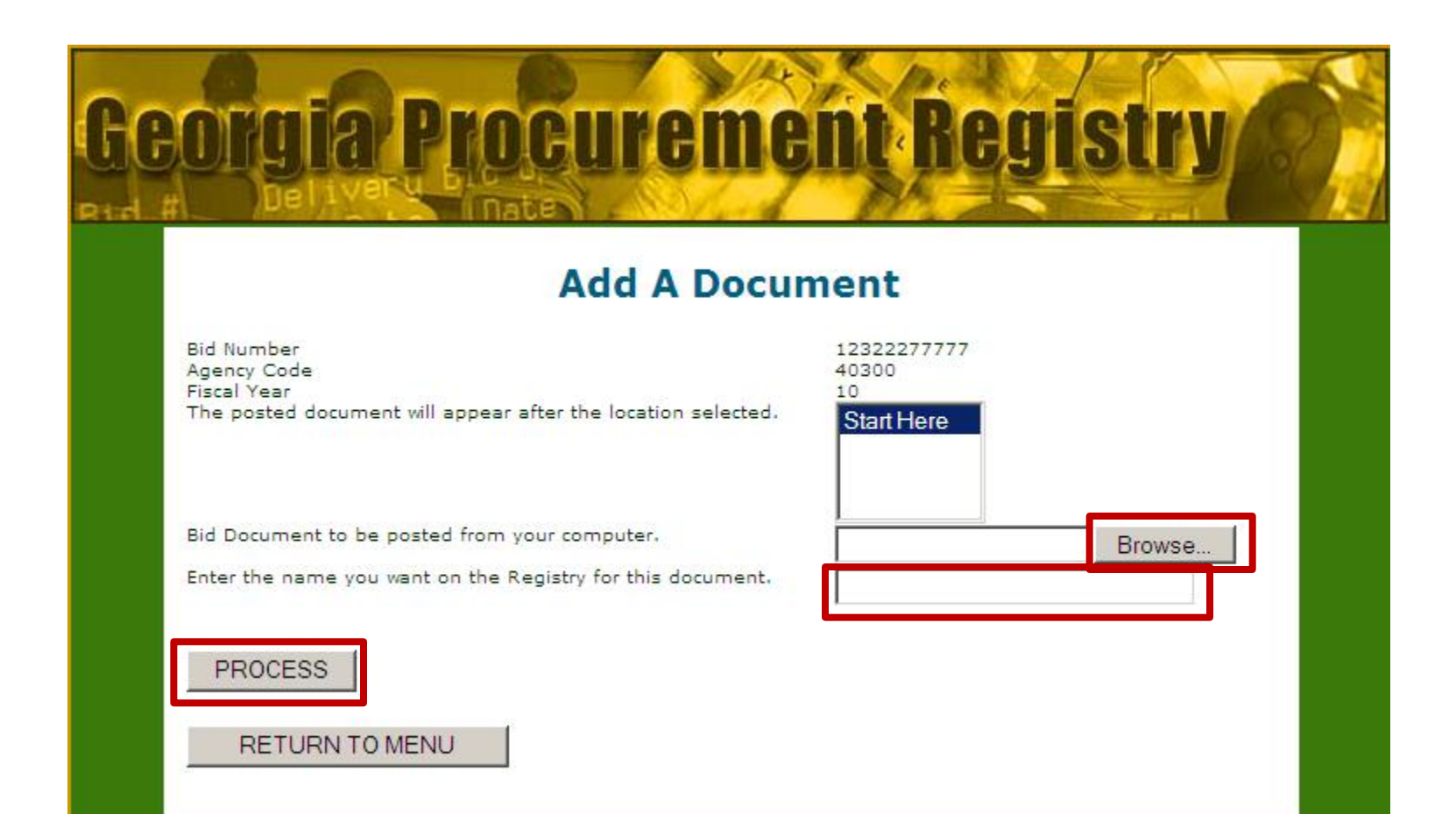

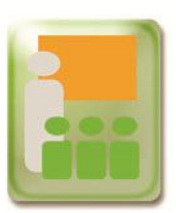

### **View Attached Documents on the GPR**

1. To view the attached document, click on View the Document

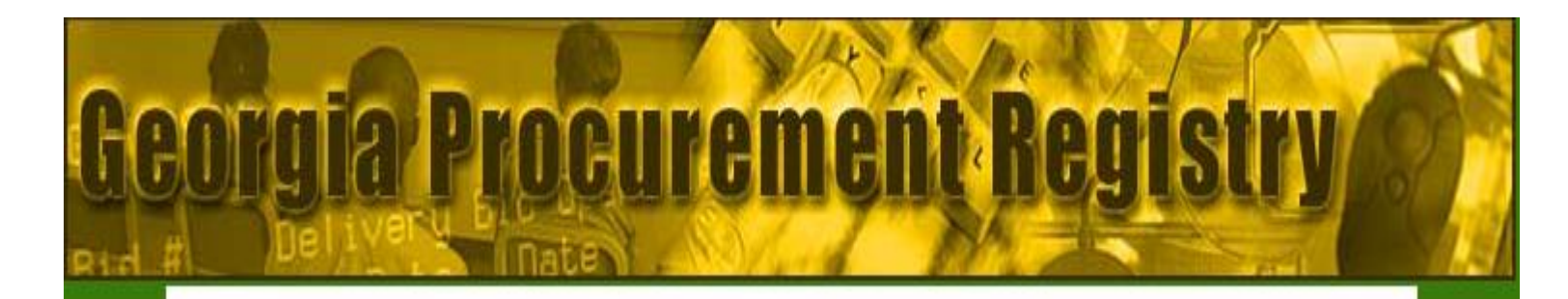

#### **State Purchasing Bid Document System**

View the Document (Pre bid Map)

Add another Document for this Bid

Return to Bid Menu

PR\_bid\_doc\_posting

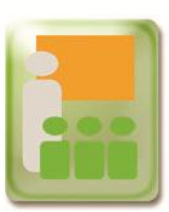

### **View Attached Documents on the GPR**

#### 2. The attached document displays under Documents

| Bid Title                                             | **                                             |
|-------------------------------------------------------|------------------------------------------------|
|                                                       | Canine Supplies                                |
|                                                       | Mary Zirock                                    |
| Contact Phone                                         | ** 404-656-5880                                |
| Contact E-mail                                        | ** mzirock@doas.ga.gov                         |
| Bid Closing Date                                      | ** 07/24/2009 Select from <u>Calendar</u>      |
| Bid Closing Time                                      | ** 01:00 PM -                                  |
| Url                                                   |                                                |
| Dollar Estimate<br>Agency DPA is: \$100000.00         | \$95000                                        |
| Bid Activity Code                                     | ** Open                                        |
| Pre-Bid Conference                                    | Mandatory  Edit Pre-Bid Conference Information |
| Bid Description:**                                    |                                                |
| Canine Supplies                                       |                                                |
| Documents                                             |                                                |
| Citck on items below for more details.<br>Pre bid Map |                                                |

EDIT BID

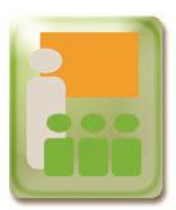

To add additional documents, click on **Add another Document for the Bid** and repeat these steps for each document to be added

To end the process, click on Return to Bid Menu

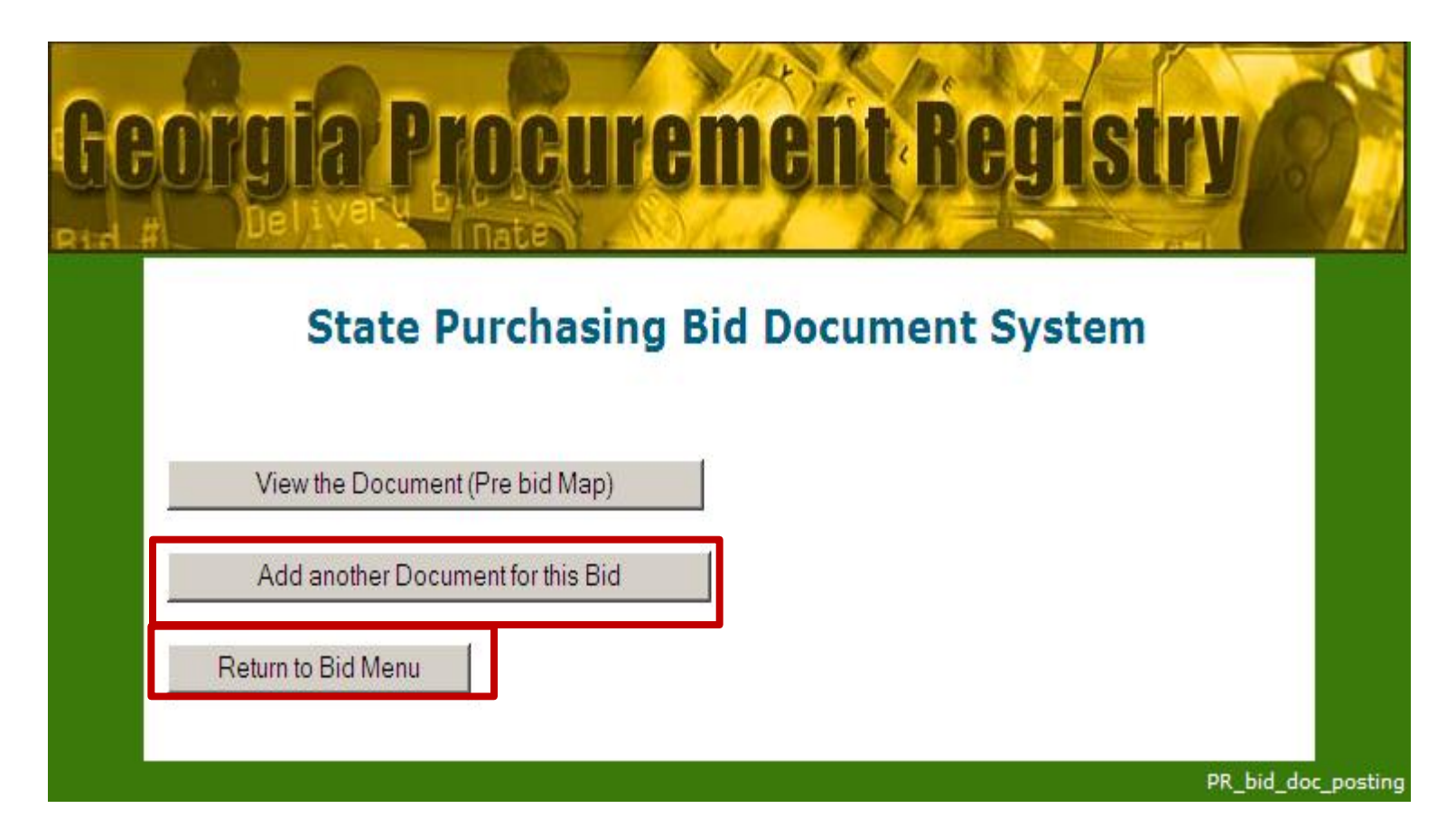